## Purpose

This document describes how to monitor MongoDB Databases with Nagios XI, in order to monitor the number of collections and/or objects in the database, as well as size of the database. The information you collect by monitoring your MongoDB Database will help you determine when documents are written into the database or if the size of the database is getting too large.

### Prerequisites

It is assumed that your MongoDB Server has authentication enabled. If you have questions as to how to do this, please refer to the link below:

#### **Enable Authentication on MongoDB Server**

#### https://docs.mongodb.com/manual/tutorial/enable-authentication/

You are required to have a user in the admin database that has the role of clusterAdmin. This role is required by MongoDB to access statistics on the MongoDB server. You can reference the link below for information about creating users for a MongoDB:

#### Add a User to the MongoDB Server

https://docs.mongodb.com/manual/tutorial/manage-users-and-roles/

You will also be required to allow remote connections to your MongoDB server: bindlp:

https://docs.mongodb.com/manual/reference/configuration-options/#net-options

Firewall Rules:

https://docs.mongodb.com/v3.0/tutorial/configure-linux-iptables-firewall/

https://docs.mongodb.com/v3.0/tutorial/configure-windows-netsh-firewall/

www.nagios.com

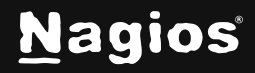

Page 1 of 5

## **Running The Configuration Wizard**

The MongoDB Database configuration wizard will be used to set up the service checks for your MongoDB database.

In the Nagios XI menu, navigate to **Configure > Configuration Wizards** and click the **MongoDB Database** wizard.

| N            | Configure                                                                       | System Status        | Search Naglos XI Ctrl K Changelog ? 😫        |
|--------------|---------------------------------------------------------------------------------|----------------------|----------------------------------------------|
|              | Configuration Options<br>Configuration Tools ^<br>Configuration Wizards         | Configuration        | n Wizards 🕸 🕜 🏠                              |
| \$<br>@<br>~ | Auto-Discovery<br>Manage Templates<br>Top / Recent Wizards<br>Auto Deployment ~ | Q Search<br>Wizards  | Y No Filter  V More Wizards                  |
|              | Advanced Configuration V<br>More Options V                                      | ₩ MongoDB Database → | MongoDB Server →<br>Monitor a MongoDB Server |

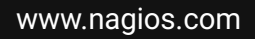

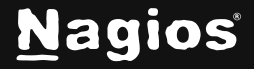

Page 2 of 5

## How To Monitor a MongoDB Database In Nagios XI 2024

1. On **Step 1**, you will be required to provide the address of your **MongoDB server** in the Address field. Change the default port if required.

| MongoDB Database Con                          | figura  | ation Wizard          | Step 1   | \$<br>0<br>1 |  |
|-----------------------------------------------|---------|-----------------------|----------|--------------|--|
| MongoDB Information                           |         |                       |          |              |  |
| Specify the details for connecting to the Mon | goDB da | atabase you want to n | nonitor. |              |  |
| * Address ()                                  |         |                       |          |              |  |
| 192.168.157.129                               |         |                       |          |              |  |
| Port ()                                       |         |                       |          |              |  |
| 27017                                         |         |                       |          |              |  |
| * Username ()                                 |         |                       |          |              |  |
| nagios                                        |         |                       |          |              |  |
| * Password ()                                 |         |                       |          |              |  |
| •••••                                         | 0       |                       |          |              |  |
| * Database ()                                 |         |                       |          |              |  |
| test                                          |         |                       |          |              |  |
| ·                                             |         |                       |          |              |  |
| Next >                                        |         |                       |          | Cancel       |  |
|                                               |         |                       |          |              |  |

- a. Enter the **Username** and **Password** of the account that has clusterAdmin access.
- b. You need to enter the database you would like to monitor in the **Database** field.
- c. Click the Next button to proceed to Step 2.
- 2. Step 2 is where you define the monitoring options.

www.nagios.com

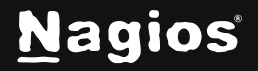

# How To Monitor a MongoDB Database In Nagios XI 2024

| DB Mongol                                                              | DB Datal | oase Co | onfigu | ration Wizard | Step 2        | \$                    | 0             |  |
|------------------------------------------------------------------------|----------|---------|--------|---------------|---------------|-----------------------|---------------|--|
| MongoDB Info                                                           | rmation  |         |        |               |               |                       |               |  |
| Address                                                                |          |         |        |               |               |                       |               |  |
| 192.168.157.1                                                          | 29       |         |        |               |               |                       |               |  |
| Host Name ①                                                            |          |         |        |               |               |                       |               |  |
| jdm-ubuntu24                                                           |          |         |        |               |               |                       |               |  |
| Port                                                                   |          |         |        |               |               |                       |               |  |
| 27017                                                                  |          |         |        |               |               |                       |               |  |
| Username                                                               |          |         |        |               |               |                       |               |  |
| nagios                                                                 |          |         |        |               |               |                       |               |  |
| Database                                                               |          |         |        |               |               |                       |               |  |
| test                                                                   |          |         |        |               |               |                       |               |  |
| MongoDB Database Metrics                                               |          |         |        |               |               |                       |               |  |
| Specify the metrics you would like to monitor on the MongoDB database. |          |         |        |               |               |                       |               |  |
| 🔽 Database Size<br>ن                                                   | ▲ 335€   | b       | 6710   | b             |               |                       |               |  |
| Database Indexes Size                                                  | ▲ 335€   | b       | 6710   | b             |               |                       |               |  |
| ()                                                                     |          |         |        |               |               |                       |               |  |
|                                                                        |          |         |        |               | 🚺 About   Leg | gal   Copyright © 200 | 8-2024 Nagios |  |

- a. In the first section, make sure the **Host Name** field is correct; this is the name the host will be given in Nagios XI. The **MongoDB Database Metrics** section allows you to select which metrics to monitor on your **MongoDB Database**.
- b. Select the checks you wish to perform and what the warning and critical values will be for each one.

www.nagios.com

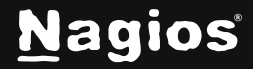

Page 4 of 5

- c. Once you've selected the checks you want to monitor, click Next to continue.
- 3. Complete the wizard by choosing the required options in **Step 3 Step 5** and then click on **Finish** in the final step of the wizard.
- 4. Once the wizard applies the configuration, click the **View status details** for your MongoDB server link to see the new host and services that were created.

| Service Status for this Host  |    |                             |                  |         |                        | Last updated: 2024-12-01 05:12:09                                                  |
|-------------------------------|----|-----------------------------|------------------|---------|------------------------|------------------------------------------------------------------------------------|
| Service                       |    | Status                      | Duration         | Attempt | Last Check             | Status Information                                                                 |
| MongoDB Database Collections  | *  | • Warning                   | 2d 6h 6m<br>45s  | 5/5     | 2024-12-01<br>05:10:19 | CRITICAL – Connection to<br>Mongo server on<br>192.168.157.129:27017 has<br>failed |
| MongoDB Databases             | ** | <ul> <li>Warning</li> </ul> | 2d 4h 25m<br>15s | 5/5     | 2024-12-01<br>05:11:11 | CRITICAL - Connection to<br>Mongo server on<br>192.168.157.129:27017 has<br>failed |
| MongoDB Database Indexes Size | ** | • Warning                   | 1d 8h 2m<br>59s  | 5/5     | 2024-12-01<br>05:10:44 | CRITICAL – Connection to<br>Mongo server on<br>192.168.157.129:27017 has<br>failed |
| MongoDB Connection            | *  | • Warning                   | 1d 8h 3m<br>42s  | 5/5     | 2024-12-01<br>05:07:00 | CRITICAL - Connection to<br>Mongo server on<br>192.168.157.129:27017 has<br>failed |

Here you can see the services created by running the wizard:

More Information:

Using Configuration Wizards

## **Finishing Up**

This completes the documentation on how to monitor a MongoDB database In Nagios XI 2024. If you have additional questions or other support-related questions, please visit us at our Nagios Support Forum, Nagios Knowledge Base, or Nagios Library:

Visit Nagios Support Forum

Visit Nagios Knowledge Base

Visit Nagios Library

www.nagios.com

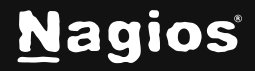

Page 5 of 5

Copyright © 2025 Nagios Enterprises, LLC. All rights reserved. Trademarks are the property of their respective owner.